# User Manual Document for Public User For MRR Bihar Project Version 3.1

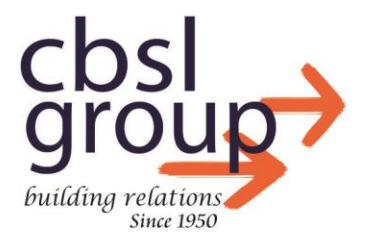

www.cbslgroup.in

# Contents

| ]  | Revision History                            | 2  |
|----|---------------------------------------------|----|
| US | ER MANUAL                                   | 3  |
| I  | Introduction                                | 3  |
| I  | Public Login Screen:                        | 3  |
|    | Registration For first time users           | 4  |
| I  | Public Login Screen:                        | 9  |
|    | Invalid Credentials                         | 11 |
|    | Forget Password                             | 12 |
|    | First Screen upon Login: Online Application | 14 |
|    | Payment Page                                | 19 |
|    | Transaction Page                            | 21 |
|    | Track application                           | 22 |

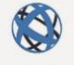

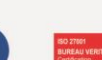

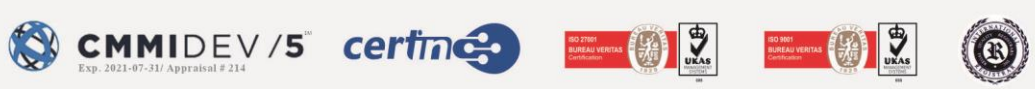

j 1021,

PRISM

B

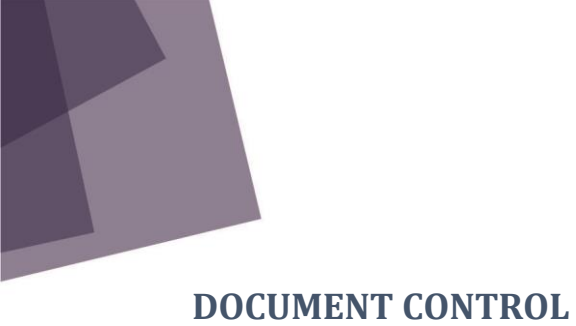

# **REVISION HISTORY**

| Date Version |     | Description                      | Author      |
|--------------|-----|----------------------------------|-------------|
| 29/12/2021   | 1.0 | User Manual for Public<br>Logins | Nipun Jain  |
| 06/08/2022   | 3.0 | Update Manual                    | Rahul Kumar |
| 25/01/2023   | 3.1 | Update Manual                    | Rahul Kumar |

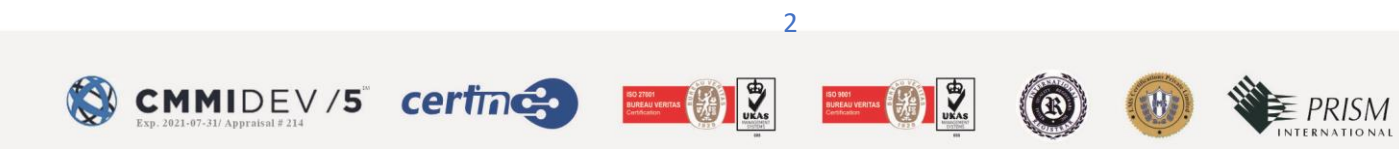

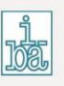

#### **USER MANUAL**

#### **INTRODUCTION**

The User Manual contains all the information required for the user to fully utilize the software. This manual describes the software system's functions and capabilities, as well as its modes of operation and step-by-step procedures for software access and use.

#### **PUBLIC LOGIN SCREEN:**

This screen is the first interface.

- User will select the public login tab from the login screen.
- User can login with valid credentials to enter the application.

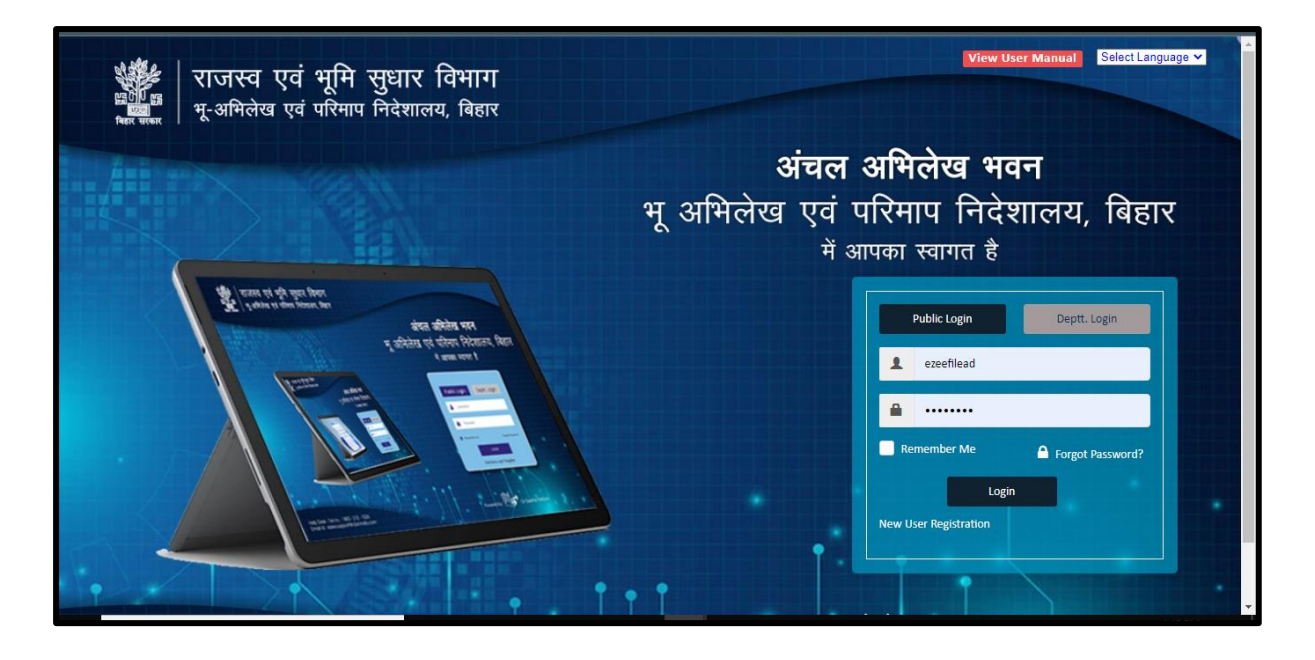

- Enter the user's name
- Enter the password
- Click on login button.
   Note: For first-time users, they need to click on the "New user registration link" at the bottom left of the login page.

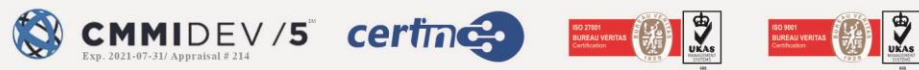

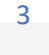

#### Registration For first time users

- click on the "New user registration link" at the bottom left of the login page.
- Enter the mobile number and click on the submit button.

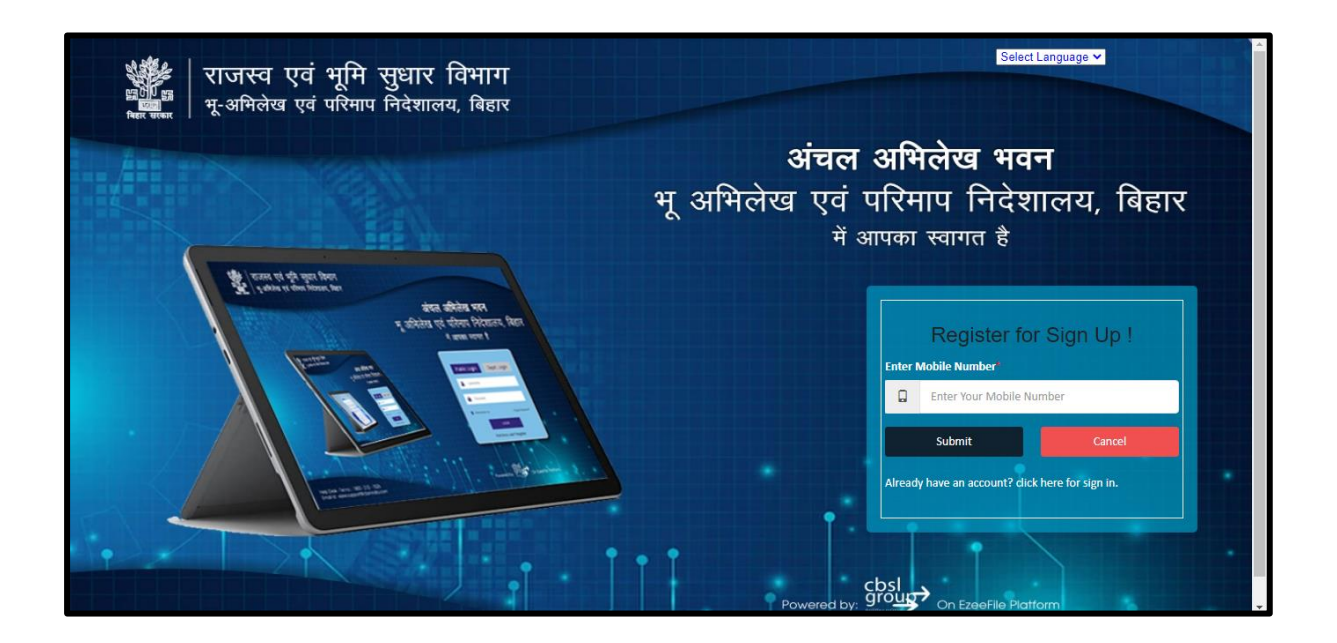

• When users click the submit button, an OTP will be sent to the mobile number they entered.

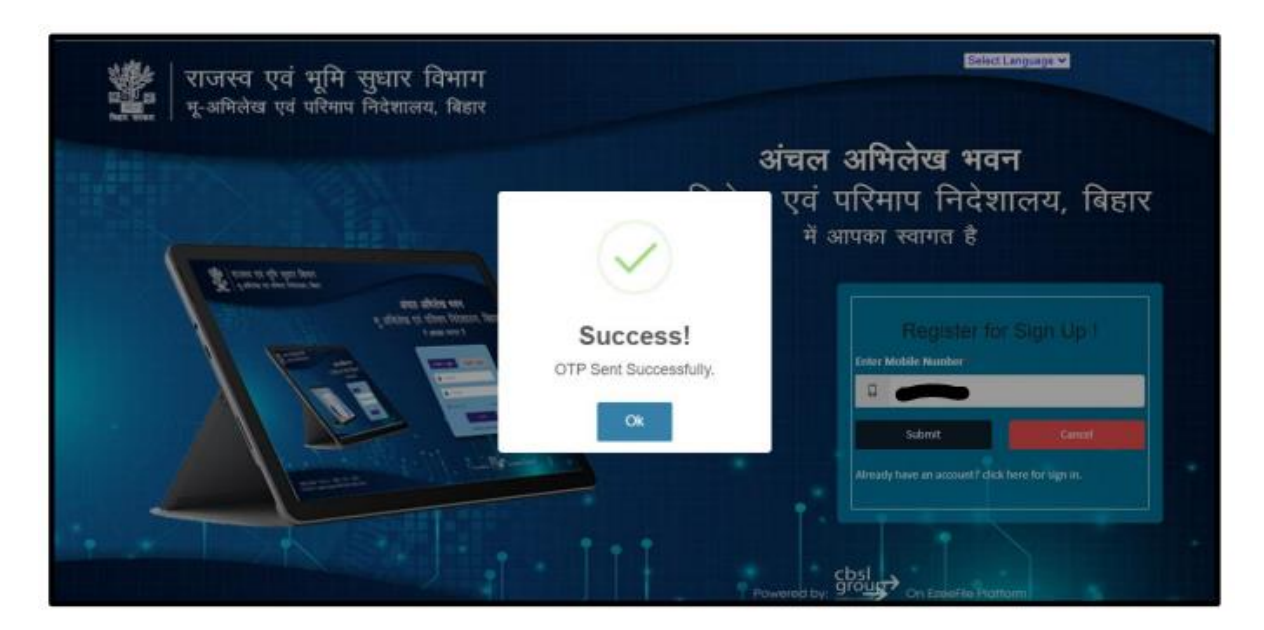

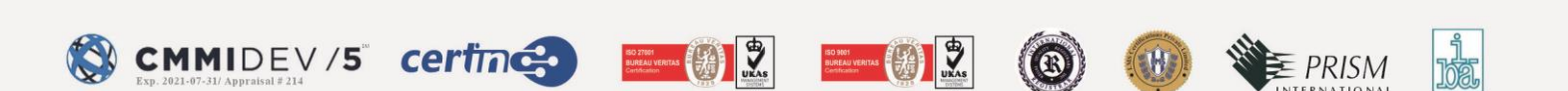

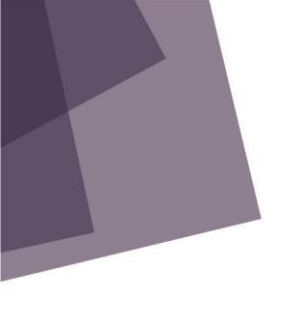

• Enter the OTP received on the mobile no entered and click the submit button

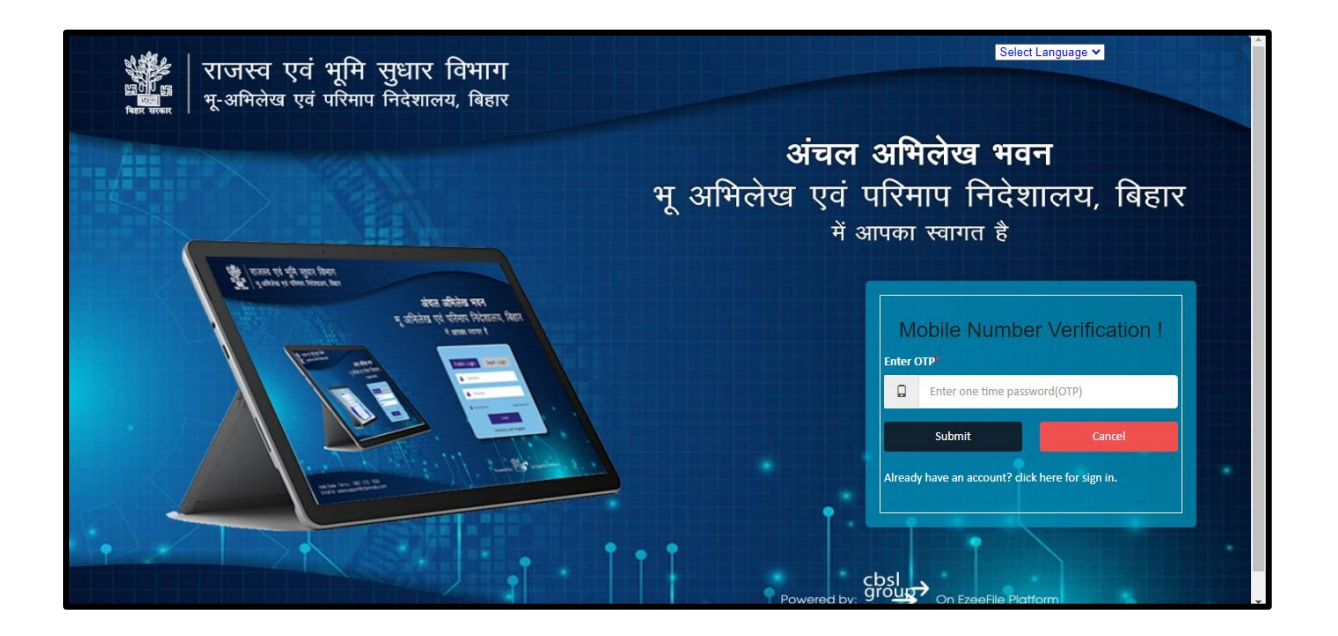

After entering the OTP, you will be directed to a new registration screen where the user has to input the below mentioned details.

- First name,
- Last name,
- Email address.

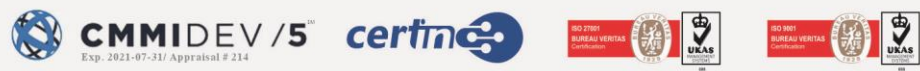

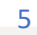

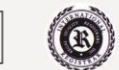

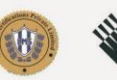

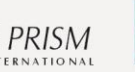

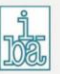

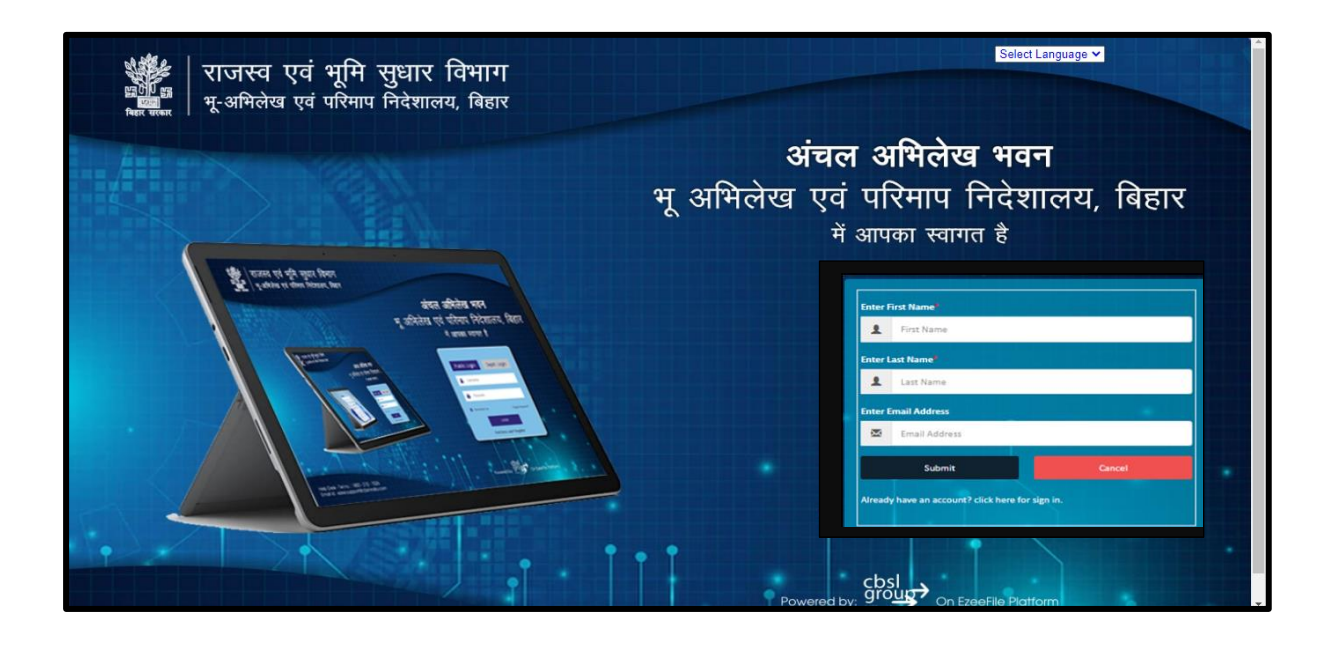

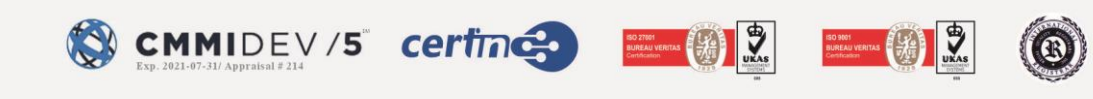

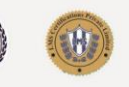

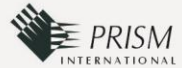

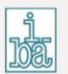

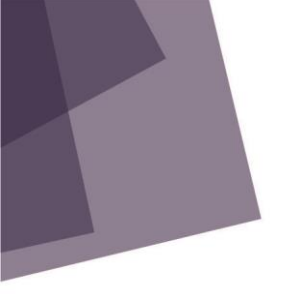

On clicking on submit button, User will receive the OTP on the registered mobile number and registration details on your email ID.

Note: After receiving login credentials and completing registration, the public user can now log in to the portal.

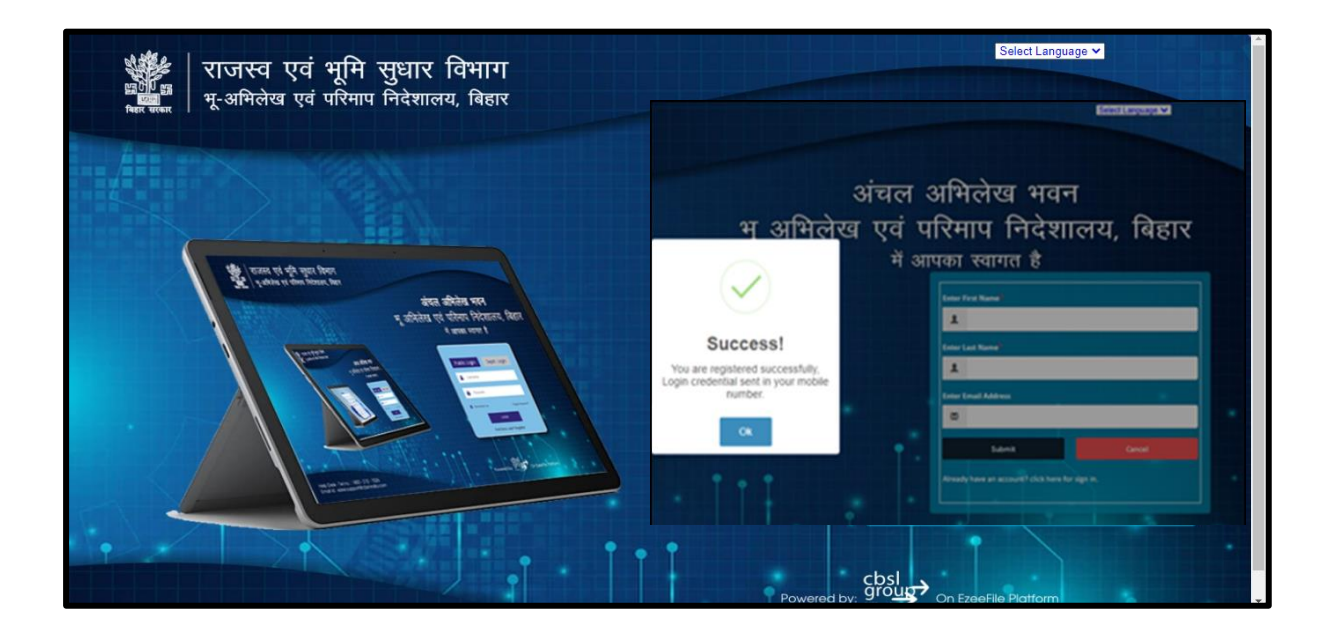

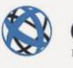

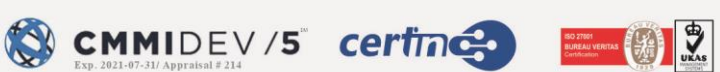

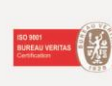

UKAS

7

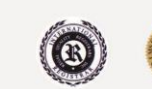

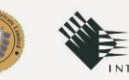

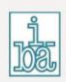

PRISM

#### Sample email on registration

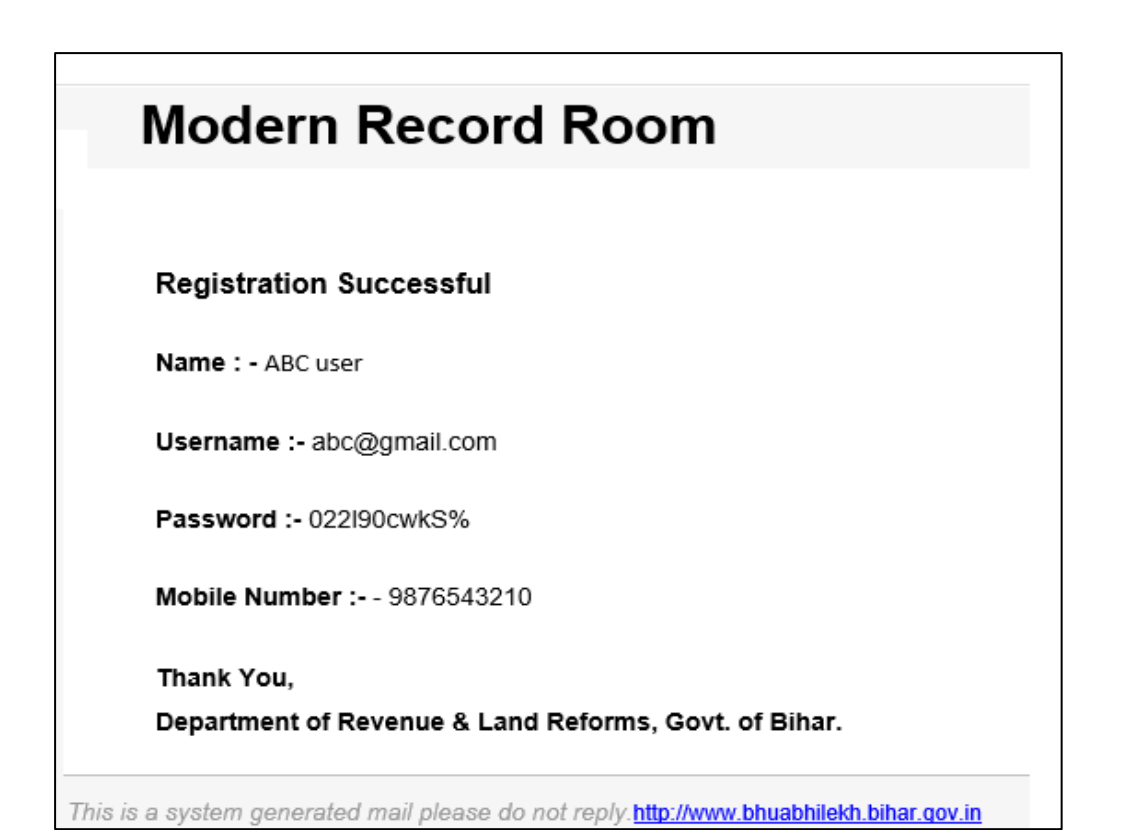

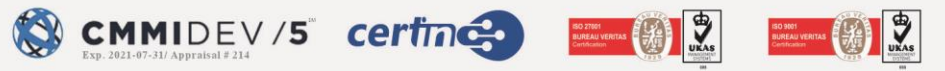

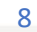

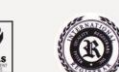

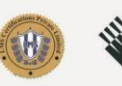

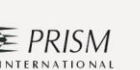

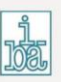

### **PUBLIC LOGIN SCREEN:**

This screen is the first interface.

- User will select the public login tab from the login screen.
- User can login with valid credentials receiver after registration to enter the Portal.

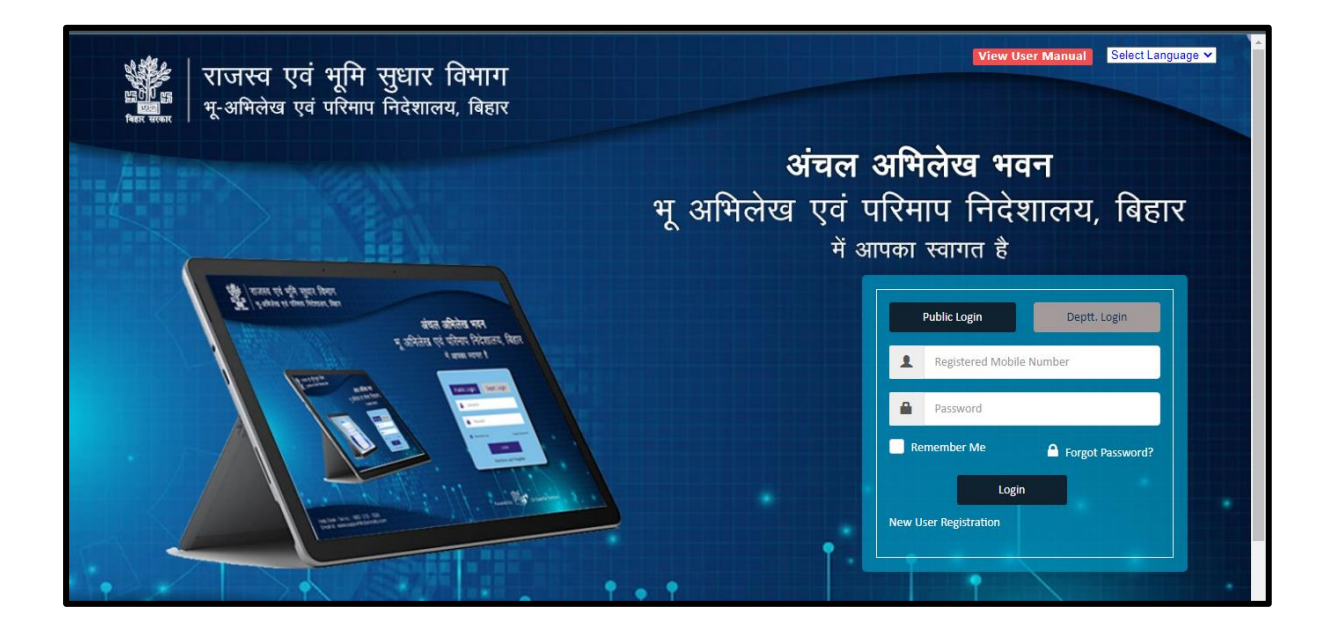

- Enter the user's name
- Enter the password
- Click on login button.
- An OTP will be sent to the registered mobile number when you click on the login button.

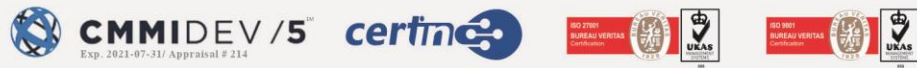

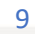

Œ

PRISM

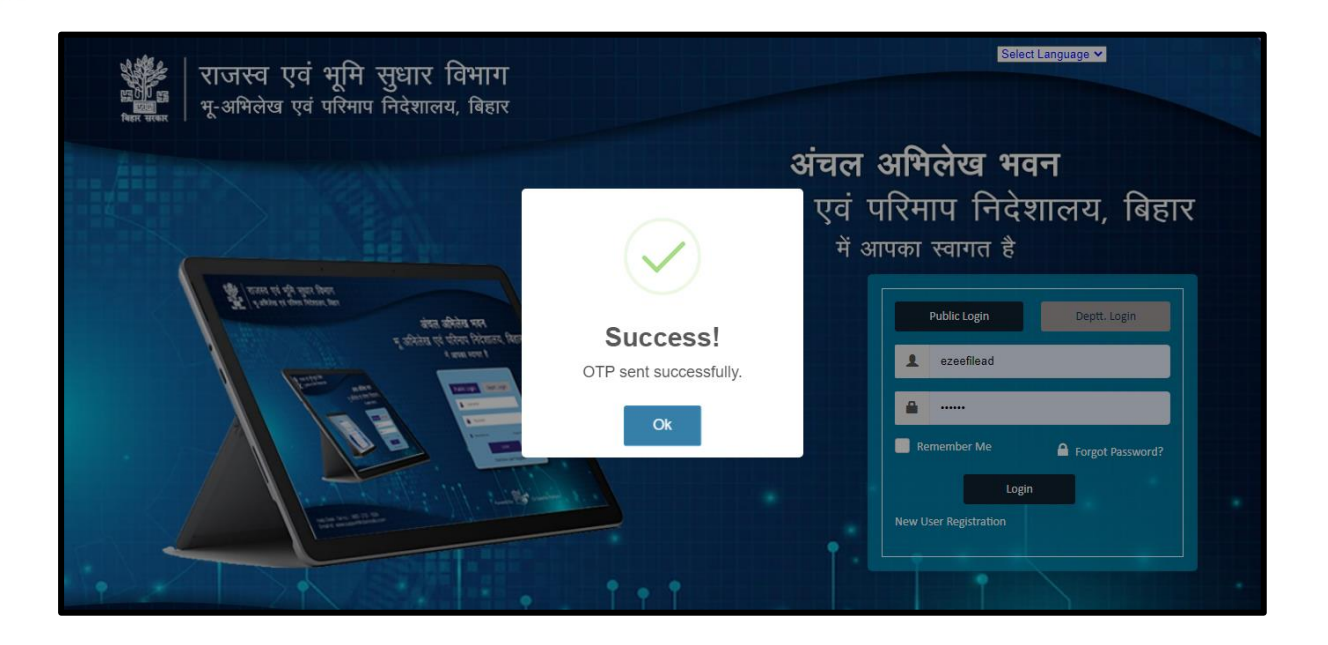

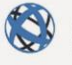

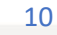

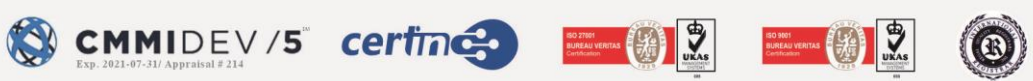

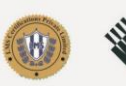

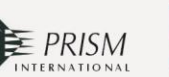

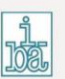

• Enter the OTP sent on the mobile and click on the submit button.

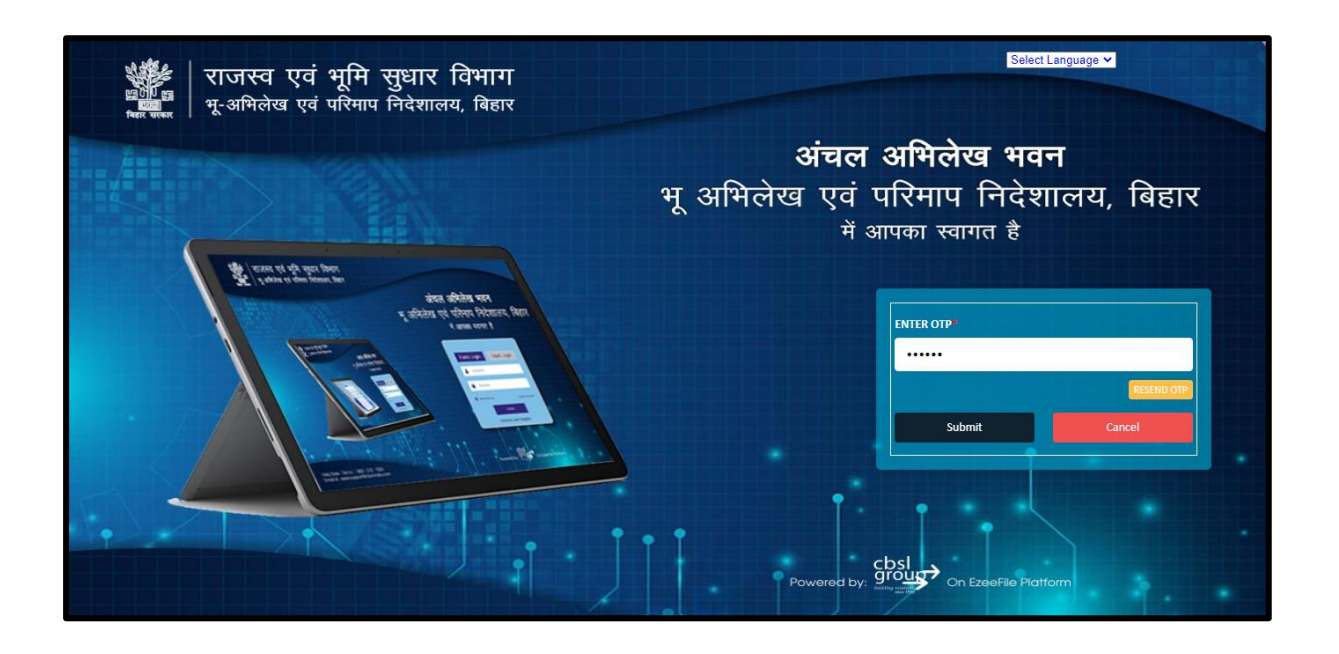

#### Invalid Credentials

If a user enters a wrong username or password, a message will appear on the screen saying, "*Wrong Username or Password*".

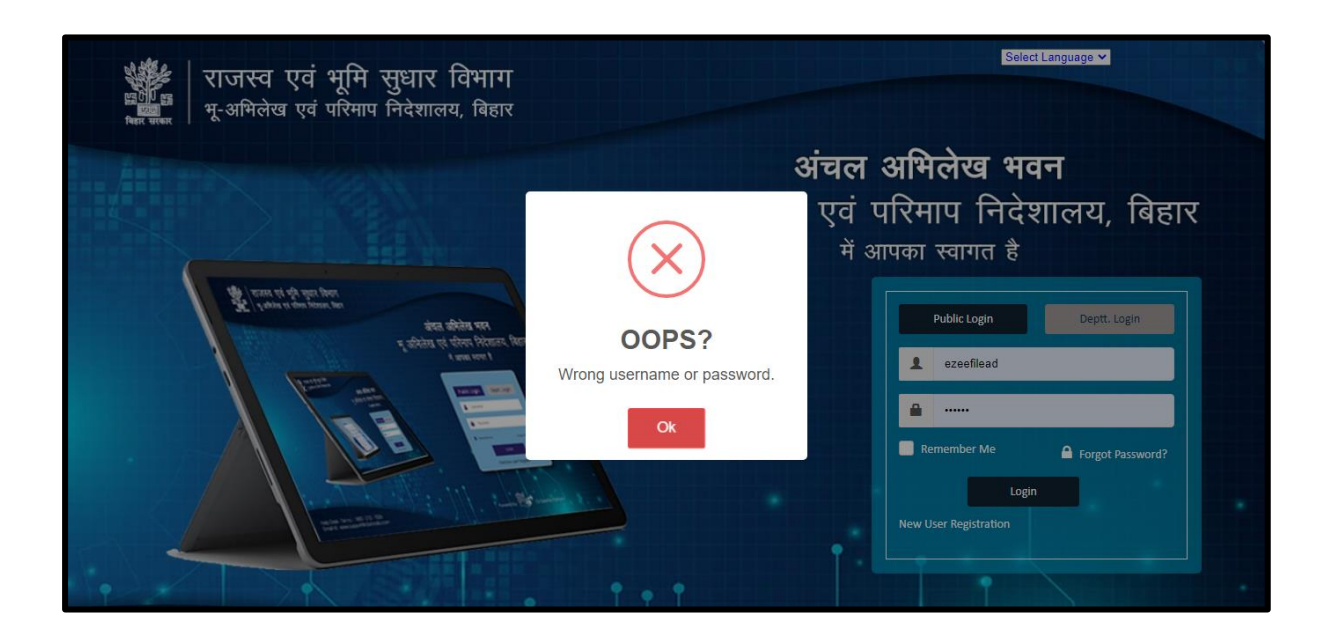

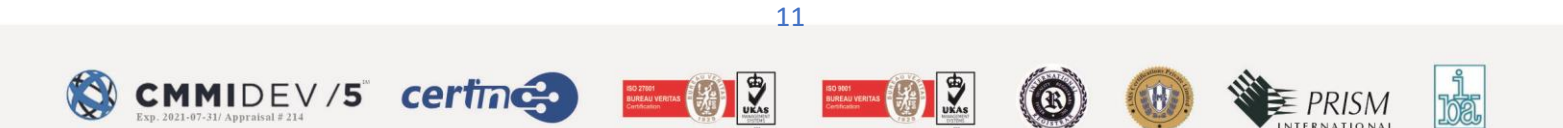

#### Forget Password

- On the Home Page, the user will select the Forget Password option.
- The user must enter the mobile number or email address associated with the account.

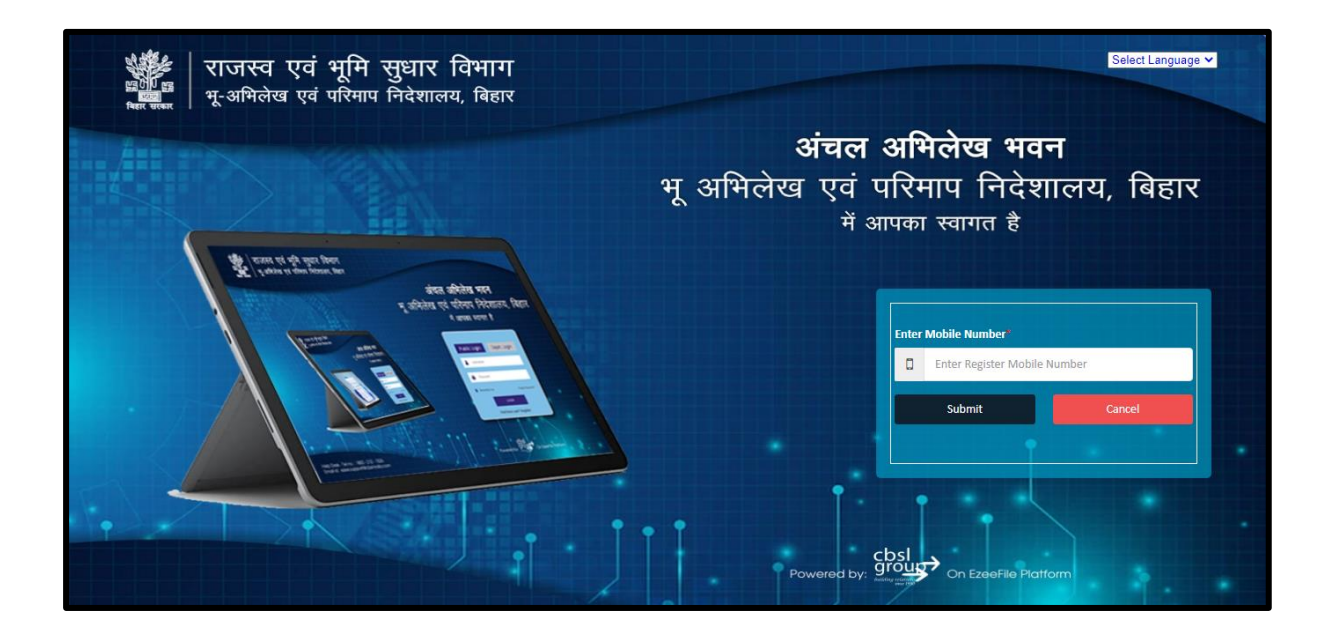

• Click the Password reset button

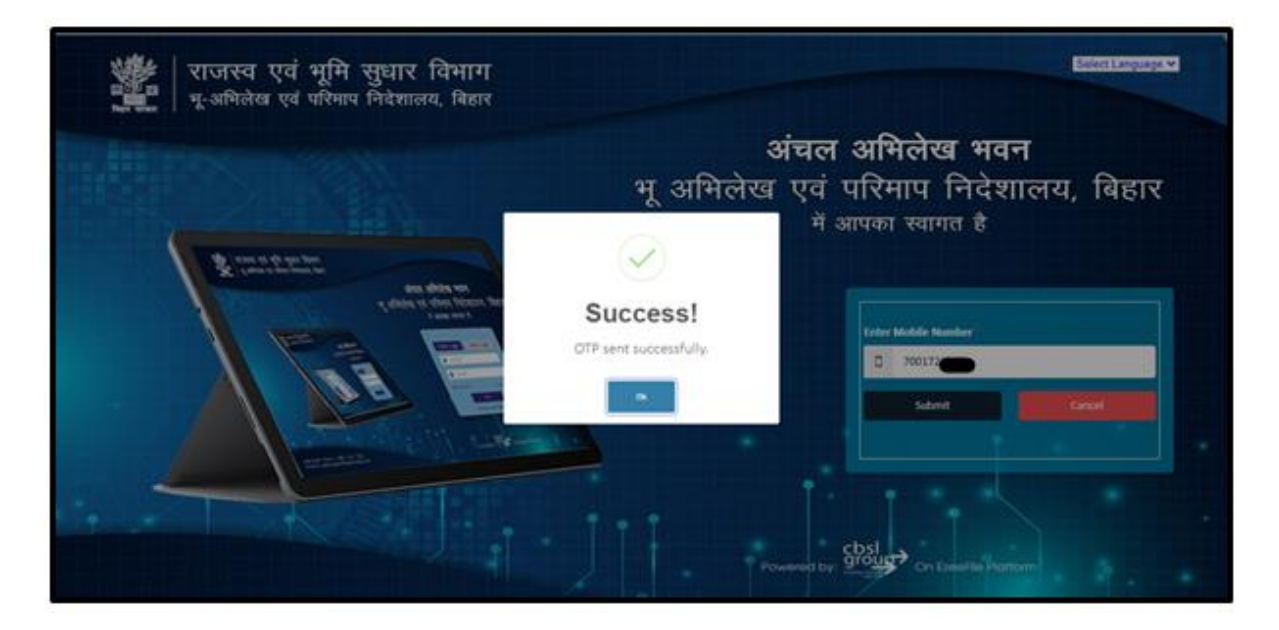

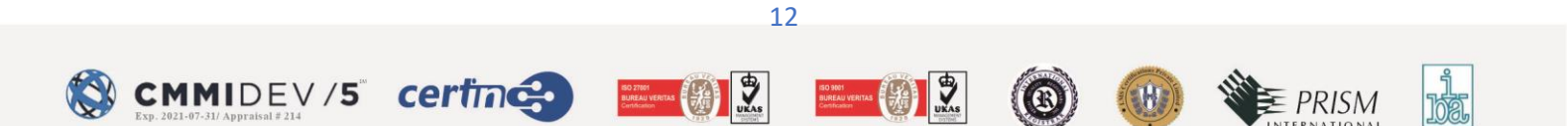

• User will receive an OTP on Mobile /email, entered in the last step

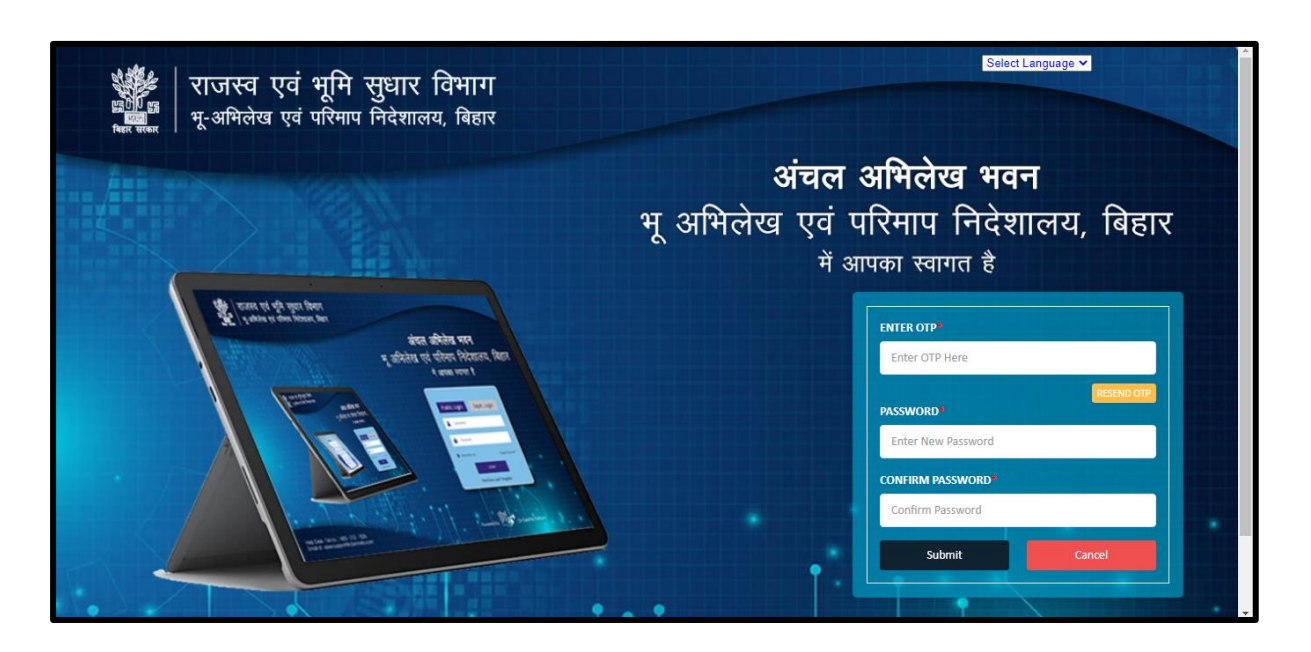

- Enter the OTP received on Mobile /email.
- Enter the New Password
- Re- enter the New Password.
- Click on Submit Button

Note: The user will receive a notification that "Password Reset Successfully!!"

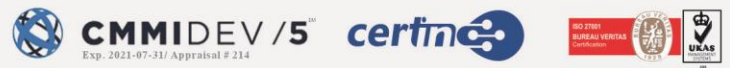

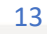

BUREAU VENTAS Centration

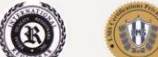

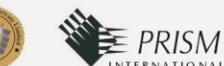

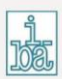

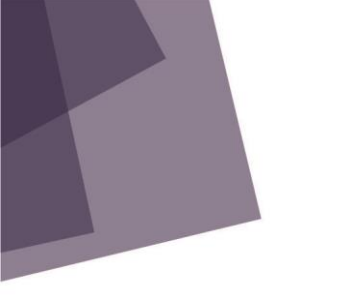

# First Screen upon Login: Online Application

After successful login this will be the first screen that will be visible to the user

- Select the required Parameters given on the screen.
- Parameters
  - $\circ$  Document Type
  - Office Name
  - District (Zila)
  - $\circ$  Anchal office
  - o Mauza
  - $\circ$  Thana No.

Note: At-least one parameter is selected to conduct the search process.

• Click on Search button, to search the desired document.

|        | राजस्व<br>मू-अभिले   | व एवं भूमि सुधार<br>नेख एवं परिमाप निदेशा | विभाग<br>लय, बिहार               |                      | -                    | ۹<br>Di                          | Select Language ♥ WILCOME : AIAZ ANEMAD<br>rectorate of Land Record & Surv<br>Directorate of Consolidation<br>Directorate of Land Acquisition | ey •<br>on •<br>on • |  |
|--------|----------------------|-------------------------------------------|----------------------------------|----------------------|----------------------|----------------------------------|----------------------------------------------------------------------------------------------------|----------------------|--|
| DOCUM  | IENT TYPE*           |                                           | OFFICE NAME*                     |                      |                      | DISTRICT (ZIL                    | A)*                                                                                                    |                      |  |
| Select | Select Document Type |                                           | * Select Office Nan              | ne                   |                      | <ul> <li>Select Distr</li> </ul> | Select District 💌                                                                                                    |                      |  |
| ANCHAI | L OFFICE*            |                                           | MAUZA                            |                      |                      | THANA NO.                        |                                                                                                    |                      |  |
| Select | t Anchal office      |                                           | <ul> <li>Select Mauza</li> </ul> |                      |                      | <ul> <li>Select Than</li> </ul>  | Select Thana No.                                                                                                    |                      |  |
|        |                      |                                           |                                  |                      |                      |                                  | Q Search Re                                                                                                    | set                  |  |
| S.No.  | File Name            | Anchal Office                             | District(Zila)                   | Mauza                | Thana No.            | Party Name                       | Action                                                                                                    |                      |  |
|        |                      |                                           | Digital Co                       | py of Desired Land F | Record Not Found III |                                  |                                                                                                    |                      |  |
|        |                      |                                           |                                  |                      |                      |                                  |                                                                                                    |                      |  |
|        |                      |                                           |                                  |                      |                      |                                  |                                                                                                    |                      |  |

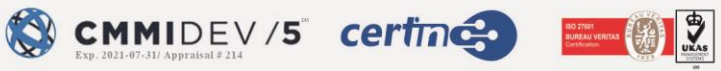

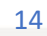

Æ

PRISM

A grid will appear at the bottom showcasing the details of document searched •

| A CONTRACTOR | राजस्व एवं<br>भू-अभिलेख एवं | भूमि सुधार विभ<br>परिमाप निदेशालय, f | <b>1ाग</b><br>बेहार     |               |           | Select La<br>Directoro<br>[<br>Dire | anguage V WELCOME: ANZ AHEMAD<br>ate of Land Record & Survey •<br>Directorate of Consolidation •<br>ectorate of Land Acquisition • |  |  |
|--------------|-----------------------------|--------------------------------------|-------------------------|---------------|-----------|-------------------------------------|----------------------------------------------------------------------------------------------------|--|--|
| DOCUM        | MENT TYPE*                  |                                      | OFFICE NAME*            |               |           | DISTRICT (ZILA)*                    |                                                                                                    |  |  |
| Nam          | Namantran Abhilekh 🔻        |                                      | Revenue and Land Reform | ns Department | *         | Saran                               | •                                                                                                    |  |  |
| ANCHA        | ANCHAL OFFICE*              |                                      | MAUZA                   |               |           | THANA NO.                           |                                                                                                    |  |  |
| Sonp         | Sonpur                      |                                      | Murthan                 |               |           | 49                                  |                                                                                                    |  |  |
| CASE N       | ю                           |                                      | YEAR                    |               |           | PARTY NAME                          |                                                                                                    |  |  |
| Ente         | r Case No                   |                                      | Enter Year              |               |           | Enter Party Name                    |                                                                                                    |  |  |
| 6.No.        | File Name                   | Anchal Office                        | District(Zila)          | Mauza         | Thana No. | Party Name                          | Q search Reset                                                                                                    |  |  |
|              | MRRF110000002.pdf           | Sonpur                               | Saran                   | Murthan       | 49        |                                     | Request For Certified Copy                                                                                                    |  |  |
|              | MRRF110000003.pdf           | Sonpur                               | Saran                   | Murthan       | 49        |                                     | Request For Certified Copy                                                                                                    |  |  |

- Based on the value entered in the advanced search section, the Grid will also • display the details corresponding to:
  - ➢ File Name
  - ➤ Anchal Office,
  - ➢ District (Zila)
  - $\succ$  Thana No.
  - ➤ Mauza
  - Party Name

#### **View Application**

In action section, public user can view the Web copy of Land record document.

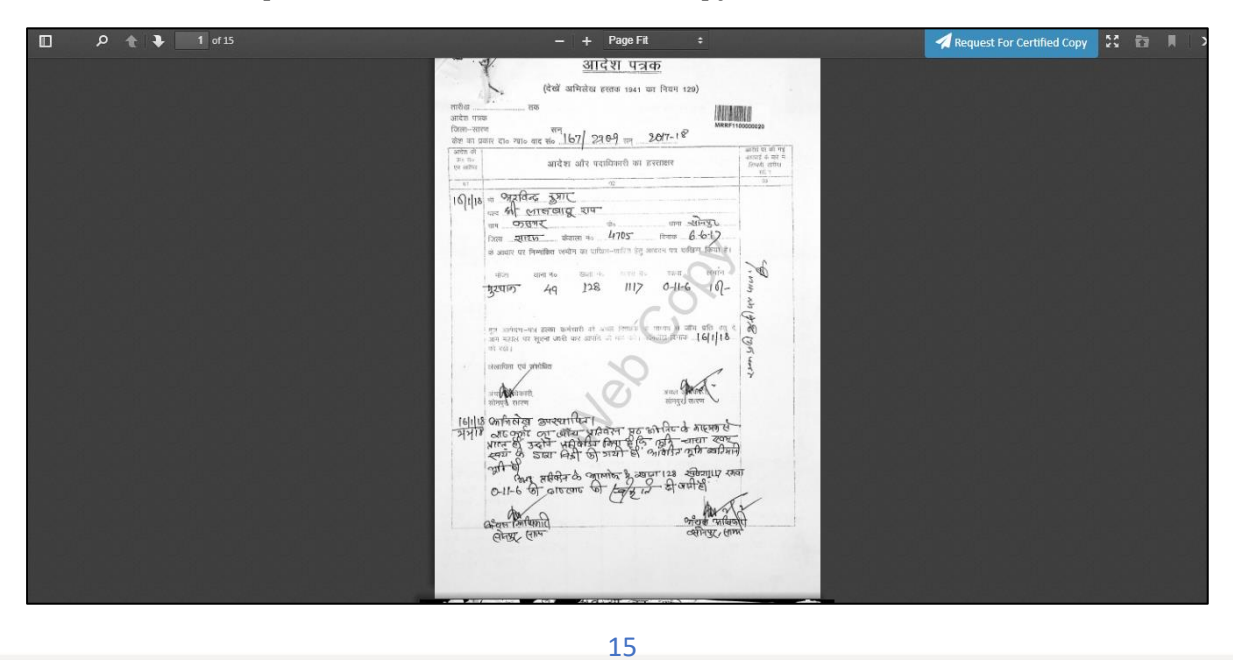

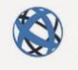

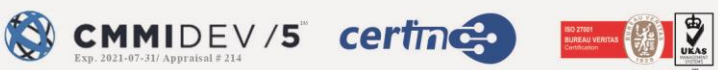

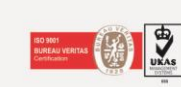

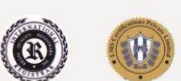

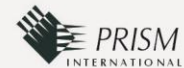

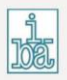

#### Maps

Maps can also be searched using this screen.

| Hand Contraction | राजस्व<br>मू-अमिले                   | । एवं भूमि सुधार<br>ख एवं परिमाप निदेशा | वि<br>लय, | भाग<br>बिहार       |                      |                      |                  | Select Language<br>Directorate<br>Dir<br>Direc | WELCOME : DEVENDIA VERMA     of Land Record & Survey     ectorate of Consolidation     torate of Land Acquisition |  |
|------------------|--------------------------------------|-----------------------------------------|-----------|--------------------|----------------------|----------------------|------------------|------------------------------------------------|----------------------------------------------------------------------------------------------------|--|
| DOCUN            | IENT TYPE*                           |                                         |           | OFFICE NAME*       |                      |                      |                  | DISTRICT (ZILA)*                               |                                                                                                    |  |
| Select           | Select Document Type                 |                                         |           | Select Office Name |                      |                      |                  | Select District                                |                                                                                                    |  |
| map              | map<br>Bhumi mapi panji and abhilekh |                                         |           | MAUZA              |                      |                      |                  | THANA NO.                                      |                                                                                                    |  |
| Bhumi            |                                      |                                         |           | Select Mauza       |                      |                      | Select Thana No. |                                                | v                                                                                                    |  |
| No               | Eile Name                            | Anchal Office                           |           | District/7ila)     | Машта                | There No.            |                  | Party Name                                     | Q Search Reset                                                                                                    |  |
| NO.              | rile Name                            | Anchai Onice                            |           | District(Zila)     | Wauza                | mana No.             | -                | Party Name                                     | Action                                                                                                    |  |
|                  |                                      |                                         |           | Digital Co         | py of Desired Land F | Record Not Found III |                  |                                                |                                                                                                    |  |
|                  |                                      |                                         |           |                    |                      |                      |                  |                                                |                                                                                                    |  |

When the user chooses Map as the Document Type from the dropdown option, the below mentioned screen will appear.

| Teest stream   | राजस्व एवं भूमि सुधार वि<br>भू-अभिलेख एवं परिमाप निदेशालय, | वेभाग<br>, बिहार    |                     | Select Language  Wat Directorate of Lan Directorat Directorat Directorate of | d Record & Survey •<br>e of Consolidation •<br>of Land Acquisition • |  |  |
|----------------|------------------------------------------------------------|---------------------|---------------------|------------------------------------------------------------------------------|----------------------------------------------------------------------|--|--|
|                |                                                            | SEARCH & VIE        | W MAP               |                                                                              |                                                                      |  |  |
| AREA TYPE*     |                                                            |                     | Rural               |                                                                              |                                                                      |  |  |
| District Name* |                                                            | Revenue Thana*      |                     | Mauza Name*                                                                  |                                                                      |  |  |
| Araria         | •                                                          | Araria              | •                   | Amgachhi                                                                     | *                                                                    |  |  |
| No.            | Survey Type                                                | Sheet No.           |                     |                                                                              | Q Search Reset                                                       |  |  |
|                | Cadastral Survey                                           | 1 2 3 4             | 5                   |                                                                              |                                                                      |  |  |
|                | Revisional Survey                                          | Map sheet not found |                     |                                                                              | Click on sheet no, to                                                |  |  |
|                | Chakbandi                                                  | Map sheet not found | Map sheet not found |                                                                              |                                                                      |  |  |

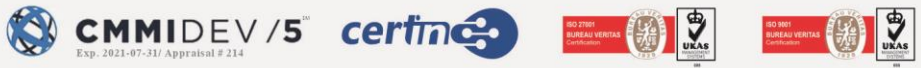

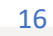

æ

PRISM

# Jamabandi Panji

Jamabandi Panji documents can also be searched using this screen.

| A A A A A A A A A A A A A A A A A A A | राजस्व<br>म् भू-अमिले | ं एवं भूमि सुधार वि<br>ख एवं परिमाप निदेशालय, | वेभाग<br>, बिहार   |                   |                      | Select Lan<br>Directo<br>D | guage ♥ WELCOME: DEVENDIA VERMA<br>orate of Land Record & Survey •<br>Directorate of Consolidation •<br>irectorate of Land Acquisition • |  |
|---------------------------------------|-----------------------|-----------------------------------------------|--------------------|-------------------|----------------------|----------------------------|----------------------------------------------------------------------------------------------------|--|
| DOCUM                                 | ENT TYPE*             |                                               | OFFICE NAME*       |                   |                      | DISTRICT (ZILA)*           |                                                                                                    |  |
| Select Document Type                  |                       |                                               | Select Office Name | 1e                |                      | Select District            | ×                                                                                                    |  |
| jama                                  | jama                  |                                               | MAUZA              |                   |                      | THANA NO.                  |                                                                                                    |  |
| Jamaba                                | andi panji            |                                               | Select Mauza       |                   |                      | Select Thana No.           | *                                                                                                    |  |
| .No.                                  | File Name             | Anchal Office                                 | District(Zila)     | Mauza             | Thana No.            | Party Name                 | Q Search Reset                                                                                                    |  |
|                                       |                       |                                               | Digital Cor        | y of Desired Land | Record Not Found III |                            |                                                                                                    |  |
|                                       |                       |                                               |                    |                   |                      |                            |                                                                                                    |  |
|                                       |                       |                                               |                    |                   |                      |                            |                                                                                                    |  |

When the user chooses "jamabandi Panji" as the Document Type from the dropdown option, the below mentioned screen will appear.

|       | राजस्व एवं<br>स्वत्यस्व<br>प्रि. अमिलेख एवं | भूमि सुधार विभाग<br>परिमाप निदेशालय, बिहार |                        |                      |         | Directorate<br>Dire<br>Directo | WITCOME : DEVENDRA VERMA<br>of Land Record & Survey •<br>ctorate of Consolidation •<br>prate of Land Acquisition • |  |
|-------|---------------------------------------------|--------------------------------------------|------------------------|----------------------|---------|--------------------------------|----------------------------------------------------------------------------------------------------|--|
|       |                                             |                                            |                        |                      |         |                                |                                                                                                    |  |
| D     | OCUMENT TYPE*                               | OFFICE N                                   | IAME*                  |                      |         | COMPUTERIZED JAMABAN           | IDI NUMBER*                                                                                                    |  |
|       | Select Document Type                        |                                            | Select Office Name     |                      |         | Computerized Jamabandi Number  |                                                                                                    |  |
|       |                                             |                                            |                        |                      |         |                                | Q Search Reset                                                                                                    |  |
| S.No. | . Anchal Office                             | District(Zila)                             | Mauza                  | Halka Name           | Part    | y Name                         | Action                                                                                                    |  |
|       |                                             | (                                          | Digital Copy of Desire | d Land Record Not Fo | und III |                                |                                                                                                    |  |
|       |                                             |                                            |                        |                      |         |                                |                                                                                                    |  |
|       |                                             |                                            |                        |                      |         |                                |                                                                                                    |  |
|       |                                             |                                            |                        |                      |         |                                |                                                                                                    |  |
|       |                                             |                                            |                        |                      |         |                                |                                                                                                    |  |

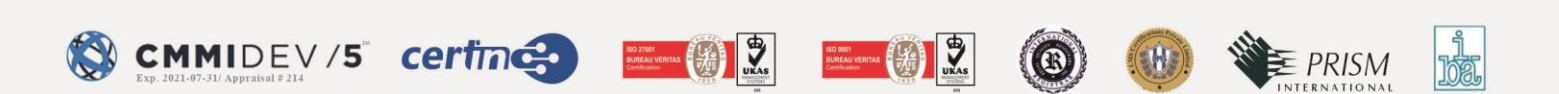

- The user must then select the fields listed below from the dropdown menu to obtain the required map.
  - Document Type
  - $\circ \quad \text{Office Name} \quad$
  - Computerized jamabandi number

|       | राजस्व<br>भू-अभिलेख | एवं भूमि सुधार वि<br>एवं परिमाप निदेशालय, | WELCOME : DEVENDERA VERMA<br>Directorate of Land Record & Survey •<br>Directorate of Consolidation •<br>Directorate of Land Acquisition • |                        |       |                  |                  |
|-------|---------------------|-------------------------------------------|----------------------------------------------------------------------------------------------------|------------------------|-------|------------------|------------------|
| DOCU  | MENT TYPE*          |                                           | OFFICE NA                                                                                                    | ME <sup>8</sup>        | co    | MPUTERIZED JA    | AMABANDI NUMBER* |
|       | and pull            |                                           | Jan Color                                                                                                    |                        |       |                  | Q Search Reset   |
| S.No. | Anchal Office       | District(Zila)                            | Mauza                                                                                                    | Halka Name             | Party | Name             | Action           |
| 1     | Katihar             | Katihar                                   | मिरचाई                                                                                                    | कटिहार पंचायत/नगर निगम | अकल्  | <u>ाू</u> मिरदार |                  |
|       |                     |                                           |                                                                                                    |                        |       |                  |                  |
|       |                     |                                           |                                                                                                    |                        |       |                  |                  |

A "Jamabandi Panji" document will appear in the browser after clicking on the **Action button** corresponding Party Name.

| Bit Bit Bit Bit Bit Bit Bit Bit Bit Bit                                                                                                    |                                                                                                    |                                      |                    |                      |                     |             | 200 FB      |                  |           |                             |            |     |
|----------------------------------------------------------------------------------------------------|----------------------------------------------------------------------------------------------------|--------------------------------------|--------------------|----------------------|---------------------|-------------|-------------|------------------|-----------|-----------------------------|------------|-----|
| Baradia degree degree             |                                                                                                    |                                      |                    |                      |                     | बिहार सरव   | नार         |                  |           |                             |            |     |
| United to the state of the state of the state o            |                                                                                                    |                                      |                    |                      | राजस्व एवं भूमि सुध | धार विभाग   |             |                  |           |                             |            |     |
| initian         formation         formation <thformation< th="">         formation         formation         <thf< td=""><td></td><td></td><td></td><td></td><td></td><td>जमाबदी पंजी</td><td>प्रति</td><td></td><td></td><td></td><td></td><td></td></thf<></thformation<>                                                                                                    |                                                                                                    |                                      |                    |                      |                     | जमाबदी पंजी | प्रति       |                  |           |                             |            |     |
| minite indite     append indite     append indite     append indite     appendie     appendi                                                                                                    | भाग वतमानः 1                                                                                                    |                                      | कम्प्यूटराकृत जाम  | 1 संख्या : 20111510  | 0053284             |             |             | जमावदा सख्या : 1 |           |                             |            |     |
| mining         mining         mining<                                                                                                    | । भरता : Kathar अनुमाइल : Kathar                                                                                           |                                      |                    |                      |                     |             |             |                  |           | हल्काः काटहार पंचायत/नगर ।न | 14         |     |
| Name with the set of the set of the set o | अकृत मिरदार, पिता/बाप/अब-सौर                                                                                               | री मिरदार, जाति - N/A                | encontradition     | **                   | and crain to        |             |             |                  |           |                             |            |     |
| 1         10         00         10         10         10         10         10         10         10         10         10         10         10         10         10         10         10         10         10         10         10         10         10         10         10         10         10         10         10         10         10         10         10         10         10         10         10         10         10         10         10         10         10         10         10         10         10         10         10         10         10         10         10         10         10         10         10         10         10         10         10         10         10         10         10         10         10         10         10         10         10         10         10         10         10         10         10         10         10         10         10         10         10         10         10         10         10         10         10         10         10         10         10         10         10         10         10         10         10         10         10 </td <td>खाता संख्या</td> <td>खेसरा संख्या</td> <td>रकवा</td> <td></td> <td>चोहदी</td> <td></td> <td>परिवर्तन वे</td> <td>» सिए प्राधिकार</td> <td></td> <td>त्रयान</td> <td></td> <td>सेस</td>                                                                                                    | खाता संख्या                                                                                                    | खेसरा संख्या                         | रकवा               |                      | चोहदी               |             | परिवर्तन वे | » सिए प्राधिकार  |           | त्रयान                      |            | सेस |
| 1         95         00%         00%         00%         00%         00%         00%         00%         00%         00%         00%         00%         00%         00%         00%         00%         00%         00%         00%         00%         00%         00%         00%         00%         00%         00%         00%         00%         00%         00%         00%         00%         00%         00%         00%         00%         00%         00%         00%         00%         00%         00%         00%         00%         00%         00%         00%         00%         00%         00%         00%         00%         00%         00%         00%         00%         00%         00%         00%         00%         00%         00%         00%         00%         00%         00%         00%         00%         00%         00%         00%         00%         00%         00%         00%         00%         00%         00%         00%         00%         00%         00%         00%         00%         00%         00%         00%         00%         00%         00%         00%         00%         00%         00%         0%         0%                                                                                                    |                                                                                                    |                                      |                    |                      | go:                 | <b>4</b> 0: | <u> </u>    |                  |           |                             |            |     |
| $ \begin{array}{c c c c c } \hline \ \ \ \ \ \ \ \ \ \ \ \ \ \ \ \ \ \ $                                                                                                    | 1 993 0 एकड़ 5 डिसमील 0 हेक्टर                                                                                             |                                      |                    |                      |                     | Q0:         | 1           | n/a              |           |                             |            |     |
| i         max         degr (standor state)         30.         50.         70.         70.         70.         70.         70.         70.         70.         70.         70.         70.         70.         70.         70.         70.         70.         70.         70.         70.         70.         70.         70.         70.         70.         70.         70.         70.         70.         70.         70.         70.         70.         70.         70.         70.         70.         70.         70.         70.         70.         70.         70.         70.         70.         70.         70.         70.         70.         70.         70.         70.         70.         70.         70.         70.         70.         70.         70.         70.         70.         70.         70.         70.         70.         70.         70.         70.         70.         70.         70.         70.         70.         70.         70.         70.         70.         70.         70.         70.         70.         70.         70.         70.         70.         70.         70.         70.         70.         70.                                                                                                    |                                                                                                    |                                      |                    |                      |                     | πο:         |             |                  |           |                             |            |     |
| 1         10         20         50         10         10         10         10         10         10         10         10         10         10         10         10         10         10         10         10         10         10         10         10         10         10         10         10         10         10         10         10         10         10         10         10         10         10         10         10         10         10         10         10         10         10         10         10         10         10         10         10         10         10         10         10         10         10         10         10         10         10         10         10         10         10         10         10         10         10         10         10         10         10         10         10         10         10         10         10         10         10         10         10         10         10         10         10         10         10         10         10         10         10         10         10         10         10         10         10         10         10 </td <td></td> <td>994</td> <td>0.669.2.194340</td> <td>a n Fack</td> <td><b>उ</b>०:</td> <td>द०:</td> <td></td> <td>nya</td> <td></td> <td></td> <td></td> <td></td>                                                                                                    |                                                                                                    | 994                                  | 0.669.2.194340     | a n Fack             | <b>उ</b> ०:         | द०:         |             | nya              |           |                             |            |     |
| m         m         formation         go         o         n         n <th< td=""><td></td><td>995</td><td>्यक्त र विस्त्रजी</td><td>त ० रेक्टर</td><td><u>до:</u></td><td>чо:</td><td colspan="3">40:</td><td></td><td></td><td></td></th<>                                                                                                    |                                                                                                    | 995                                  | ्यक्त र विस्त्रजी  | त ० रेक्टर           | <u>до:</u>          | чо:         | 40:         |                  |           |                             |            |     |
| gradiny         oracity         gradiny         gradiny         <                                                                                                    |                                                                                                    |                                      |                    |                      | 30:                 | दo:         |             |                  |           |                             |            |     |
| अधीन राज्य बहितन्त्र<br>त्रिवित्र वर्धवा वर्षवा वर्षवा व<br>निराध त्रवाव तर्षवा वर्षवा वर्षवा वर्षवा वर्षवा वर्षवा वर्षवा वर्षवा वर्षवा वर्षवा वर्षवा वर्षवा वर्षवा वर्षवा वर्षवा वर्षवा वर्षवा वर्षवा वर्षवा वर्षवा वर्षवा वर्षवा वर्षवा वर्षवा वर्षवा वर्षवा वर्षवा वर्षवा वर्षवा वर्षवा वर्षवा वर्षवा वर्षवा व<br>तिराध त्रवाव वर्षवा वर्षवा वर्षवा वर्षवा वर्षवा वर्षवा वर्षवा वर्षवा वर्षवा वर्षवा वर्षवा वर्षवा वर्षवा वर्षवा व                                                                                                    | कुत परिमान                                                                                                    |                                      | ० एकड़ 17 डिसमें   | ीत ० हेक्टर          |                     |             |             |                  | 20 0      |                             |            |     |
| सतीय था से विवा था से विवा था से व<br>सिंहा । धर्षाधार, से प्रता ! धर्षाधार, से प्रता शिव से बात शिव से बात था से विवा था से विवा था से विवा था से विव था से विवा था से विव था से विव था से विव था से विव था से विव था से विव था से विव था से विव था से विव था से विव था से विव था से विव था से विव था से विव था से विव था से विव था से विव था से व<br>सिंहा । धर्षाधार, से प्रता ! धर्षाधार, से प्रता शिव से बात शिव से बात से विव था से विव था से व<br>सिंह स्व धर्म से विव था से विव था से विव था से विव था से विव था से विव था से विव था से विव था से विव था से विव था से विव था से विव था से विव था से विव था से विव था से विव था से विव था से विव था से विव था से व<br>सिंह से विव था से विव था से विव था से विव था से विव था से विव था से विव था से विव था से विव था से वा से विव था से विव था से वा से विव था से विव था से विव था से विव था से विव था से विव था से वा से विव था से विव था से व खी से विव था से वा से विव था से विव था से विव था से विव था से व<br>सिंह से विव था से विव था से वा से वा से वा से विव था से वा से व से वा से वा से वा से वा से वा से वा से वा से वा से व से व                                                                                 | अंतिम लगान का विवरन                                                                                                    |                                      |                    |                      |                     |             |             |                  |           |                             |            |     |
| 2010 447 315 311 2012 210<br>2010 447 315 311 2012 210                                                                                                    | तारीख                                                                                                    |                                      |                    | प्राप्ति पत्र संख्या |                     |             |             | सात से           | सात तक    |                             | लागत वकाया |     |
| नित्ताः स्थ्रमानः, स्वत्याः वरिहारं प्रवायन्। नगरः निगवः, मोवा, विरवर्त्ता, भगर स्वैयमाः :<br>✔ Request for Centified Copy                                                                                                    | 2021-04-07 16:14:16                                                                                                    |                                      |                    | 07042021041149509493 |                     |             |             | 2010-2011        | 2021-2022 |                             | 220        |     |
|                                                                                                    | निरता ; Kathar, जेपरा ; Kathar, हल्प<br>द्रित्ता ; Kathar, विषय<br>द्रित्ता ; Kathar, विषय<br>स्वित्य : For Certified Copy | न : कटिहार पंचापत/नगर निगम, मोजा : 1 | मेरचाई, भाग वर्तमा | n.,                  |                     |             |             |                  |           |                             |            |     |

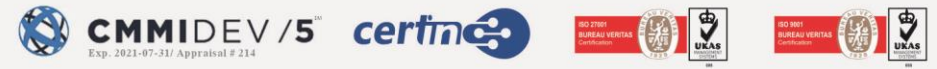

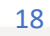

E PRISM

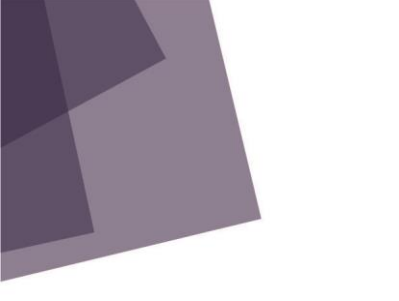

### **Request for Certified Copy**

The user can request a certified copy of the land record document by clicking on the action tab. "*Request a certified copy*".

This option is also available while the user is viewing the document in its web version.

When you click the "*Request a certified copy*" button, the page below will appear.

|       |                        | Document tipe .                  |                                                        | Land Acquisition .         |
|-------|------------------------|----------------------------------|--------------------------------------------------------|----------------------------|
| -     |                        | Filebarcode :                    | 9876543                                                |                            |
|       |                        | Office Name :                    | Revenue and Land Reforms Department                    |                            |
| DOCU  | IMENT TYPE*            | Mauza Name :                     | Murthan                                                |                            |
| Nat   | nantran Abhilekh       | Party Name :                     | - In the second                                        |                            |
| ANCH  | IAL OFFICE*            | Thana :                          | 49                                                     |                            |
| Sor   | ipur .                 | Year :                           | 2014                                                   | <u></u>                    |
| CASE  | NO                     | Request Type :                   | Online                                                 | -                          |
|       | er Case No             | Request For :                    | SOFT COPY O PHYSICAL COPY                              |                            |
|       |                        | Digital Copy Type :              | WITH DIGITAL SIGNATURE     O WITHOUT DIGITAL SIGNATURE | Q Search Reser             |
|       |                        | Mention Page No. :               | EnterLike (e.g. 1-5, 8, 13-14)                         |                            |
| S.No. | File Name              | No. of page :                    | Total No. of Page                                      |                            |
| 1     | Sandbox_Guidelines     | Total Amount (Rs. 10 per page) : | Total Amount per page                                  | Request For Certified Copy |
| 2     | ticketapprovalieiturre | Fixed Fee (Rs. 15) :             | 15                                                     | Request For Certified Copy |
| 3     | Sandhow.pdf            | Sub Total Amount :               | 15                                                     | Request For Certified Copy |
| 4     | ticketapprovalpdf.pd   |                                  |                                                        | Request For Certified Copy |

- The user can double-check the information and fill in the details.
- Select one of the choices. It might be either a soft copy or a hard copy.
- Select one of the choices. It's either a document having a digital signature or a document that doesn't have one.
- Users must provide the number of pages, such as 1–5, 7-9.
- The page count and Sub total amount will be computed automatically based on the number of pages entered.
- Click on the "send application" button at the bottom left corner of the page.
- The public user will be directed to the payment page.

#### Payment Page

When you click the "*Send application*" button, you will be directed to the payment page, where the details listed below will be displayed to public users.

- Transaction ID
- Order id
- Amount
- Applicant Name

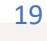

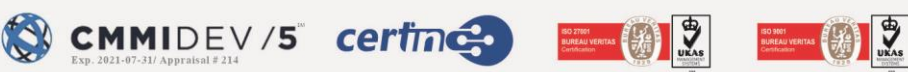

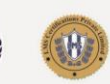

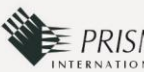

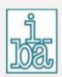

- Applicant Mobile Number
- Applicant email-id

| राजस्व एवं भूमि सुधार<br>म्हेल स्वर<br>म्हेल स्वर | र विभाग<br>लय, बिहार                         | Select Language ♥ With Over, Alv, Ale Mate<br>Directorate of Land Record & Survey •<br>Directorate of Consolidation •<br>Directorate of Land Acquisition • |
|---------------------------------------------------|----------------------------------------------|----------------------------------------------------------------------------------------------------|
|                                                   | ARE YOU SURE THAT, YOU WANT TO MAKE PAYMENT? |                                                                                                    |
| TRANSECTION ID :                                  | 1640672102899                                |                                                                                                    |
| ORDER ID :                                        | BHULEKH211228310076                          |                                                                                                    |
| AMOUNT :                                          | 25                                           |                                                                                                    |
| APPLICANT NAME :                                  | - CONTRACT                                   |                                                                                                    |
| APPLICANT MOBILE NO. :                            | -10 miles.                                   |                                                                                                    |
| APPLICANT EMAIL ID :                              | ezeefseadmine                                |                                                                                                    |
|                                                   | Make Dermant Cannel                          |                                                                                                    |

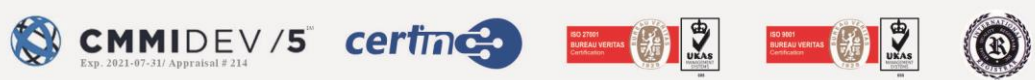

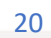

j 1021,

#### **Transaction Page**

The user can select the desired payment option from the payment options and complete the transaction.

| HDFC BANK                                                                                                    | Smart <mark>Hub</mark> .                |
|----------------------------------------------------------------------------------------------------|-----------------------------------------|
| Time I                                                                                                    | left to complete transaction 13:11 mins |
| Billing Information                                                                                                    | PAY WITH                                |
| Amount<br>INR 85.00                                                                                                    | PAY WITH                                |
| ⊕ Order No<br>BHULEKH211229310                                                                                                    | HDFC BANK CREDIT CARD                   |
| 077                                                                                                    | HDFC BANK DEBIT CARD                    |
| ☆ Merchant<br>Revenue And Land Reforms                                                                                                    | OTHER BANK CREDIT CARD                  |
| Website     Metri//bhuabbilekb.bibar.gov.in                                                                                                    | OTHER BANK DEBIT CARD                   |
| The state of the state of the s | NET BANKING                             |
|                                                                                                    |                                         |

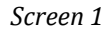

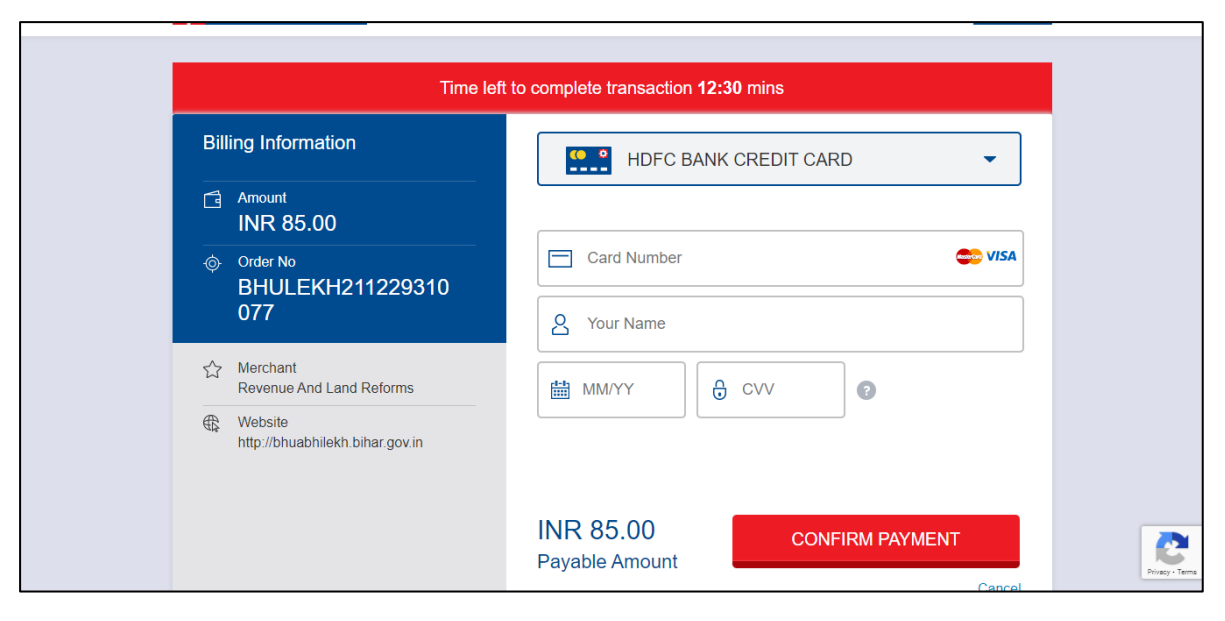

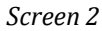

21

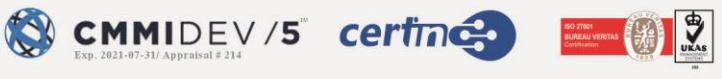

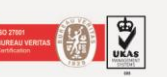

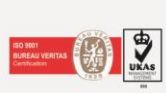

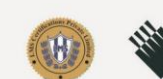

B

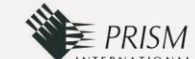

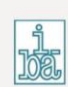

#### Track application

In the track application area, a user can keep track of the status of their application.

| Rept. 10      | हार<br>स       | जस्व एवं भूमि<br>अभिलेख एवं परिमा | सुधार वि<br>प निदेशालय, | भाग<br>बिहार    |                   | -                  |                     |                   | Select La<br>Directoro<br>I<br>Dire | nguage >) We<br>ate of Land<br>Directorate<br>ectorate of | COME : MANOI SHAKYA<br>Record & Survey •<br>of Consolidation •<br>Land Acquisition •                            |
|---------------|----------------|-----------------------------------|-------------------------|-----------------|-------------------|--------------------|---------------------|-------------------|-------------------------------------|-----------------------------------------------------------|----------------------------------------------------------------------------------------------------|
| S.No.         | Track          | ¢<br>Token No.                    | Application<br>Status   | Total 😄         | Mention ©<br>Page | Amount<br>Received | Payment 🗢<br>Status | Request 👙<br>Type | Request o<br>For                    | Digital Sign(Y/N)                                         | ¢                                                                                                    |
| 1             | C              | BHULEKH211215310020               | PENDING                 | 2               | 1-2               | 35                 | SUCCESS             | Online            | Soft Copy                           | Yes                                                       | the second second second second second second second second second second second second second second second se |
| Showing 1 to  | 1 of 1 entries |                                   |                         |                 |                   |                    |                     |                   |                                     |                                                           | Previous 1 Next                                                                                                 |
| Powered By: C | BSL Group On   | EzeeFile Platform                 |                         | <b>L</b> 1800 - | 212 - 1526 🖂      | ezee.support@cl    | bsl-india.com       |                   |                                     |                                                           | Version 1.1.8                                                                                                   |

When you click the track button on the tracking screen, the following screen will appear, displaying the application's status.

|        |                                    |                                            |          |   |               |                                    |         |        | Select                 |                                                                                                    | n (   |  |
|--------|------------------------------------|--------------------------------------------|----------|---|---------------|------------------------------------|---------|--------|------------------------|----------------------------------------------------------------------------------------------------|-------|--|
|        |                                    |                                            |          |   |               |                                    |         |        |                        |                                                                                                    | ×     |  |
|        |                                    |                                            |          |   |               |                                    |         |        |                        |                                                                                                    |       |  |
| T      | TOKEN NUMBER                       | : BHULEKH211008310020                      |          |   |               |                                    |         |        |                        |                                                                                                    |       |  |
| STEP 1 |                                    |                                            |          |   | STEP 3 STEP 4 |                                    |         |        |                        |                                                                                                    |       |  |
|        | APPROVED BY : ANCHAL ADMINISTRATOR |                                            |          |   |               | APPROVED BY : ANCHAL ADMINISTRATOR |         |        |                        |                                                                                                    |       |  |
|        | <b>C</b>                           | mment/Remark : sddsd                       |          |   |               |                                    |         |        |                        |                                                                                                    |       |  |
|        | Ad                                 | tion DateTime : 08 - Oct - 21, 16:44       | PM       |   |               |                                    |         |        |                        |                                                                                                    |       |  |
|        |                                    |                                            |          |   |               |                                    |         |        |                        |                                                                                                    |       |  |
|        |                                    |                                            |          |   |               |                                    |         |        |                        |                                                                                                    | Class |  |
|        |                                    |                                            |          |   |               |                                    |         |        |                        |                                                                                                    | Close |  |
| 49     | 0                                  | BHOLEKH211019000021                        | APPROVED | 1 | 4             | 23                                 | PENDING | Online | Soft Copy              |                                                                                                    |       |  |
| 5      | C                                  | BHULEKH211008310020                        | APPROVED | 3 | 1-3           | 45                                 |         | Online | Soft Copy              | Les la construction de la construction de la constr |       |  |
|        |                                    |                                            |          |   |               |                                    |         |        |                        |                                                                                                    |       |  |
| 6      | C C                                | BHULEKH211008310019                        | PENDING  | 4 | 1-4           | 55                                 | PENDING | Online | Soft Copy              | ىغ                                                                                                    |       |  |
| 6      | C<br>C                             | BHULEKH211008310019                        | PENDING  | 4 | 1-4           | 55                                 | PENDING | Online | Soft Copy              |                                                                                                    |       |  |
| 7      | C                                  | BHULEKH211008310019<br>BHULEKH211008310018 | PENDING  | 4 | 1-4<br>3-4    | 35                                 | PENDING | Online | Soft Copy<br>Soft Copy |                                                                                                    |       |  |

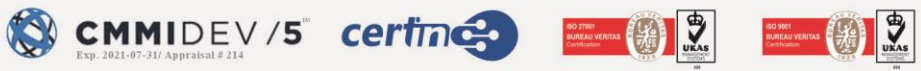

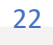

æ

E PRISM

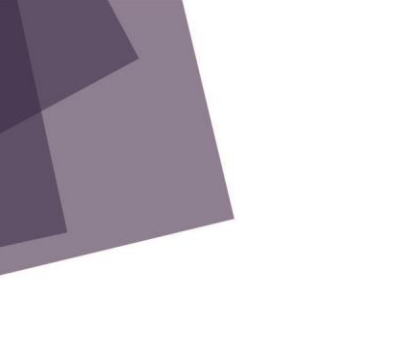

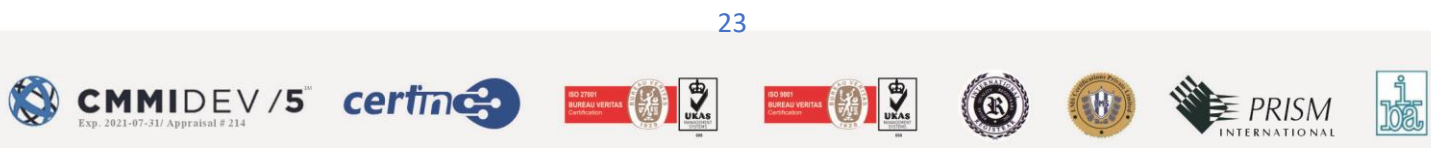